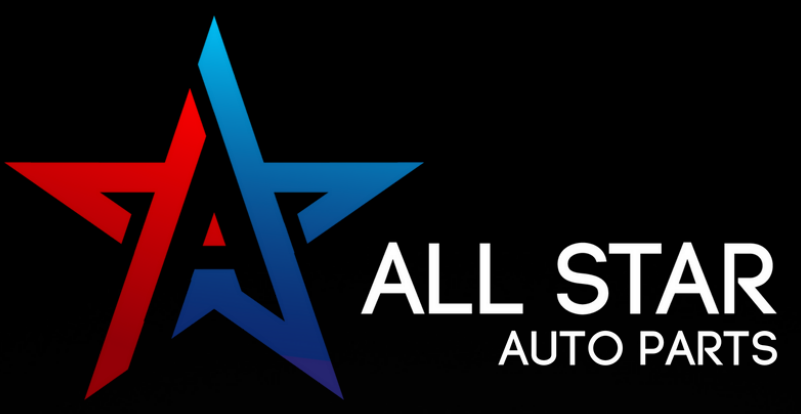

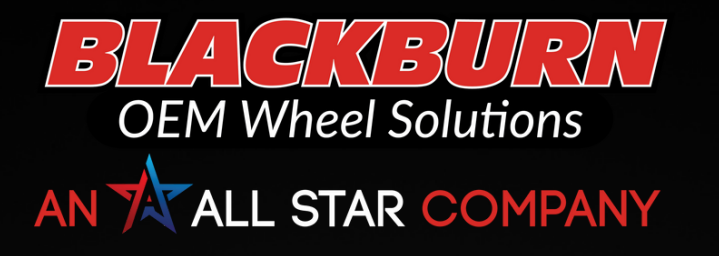

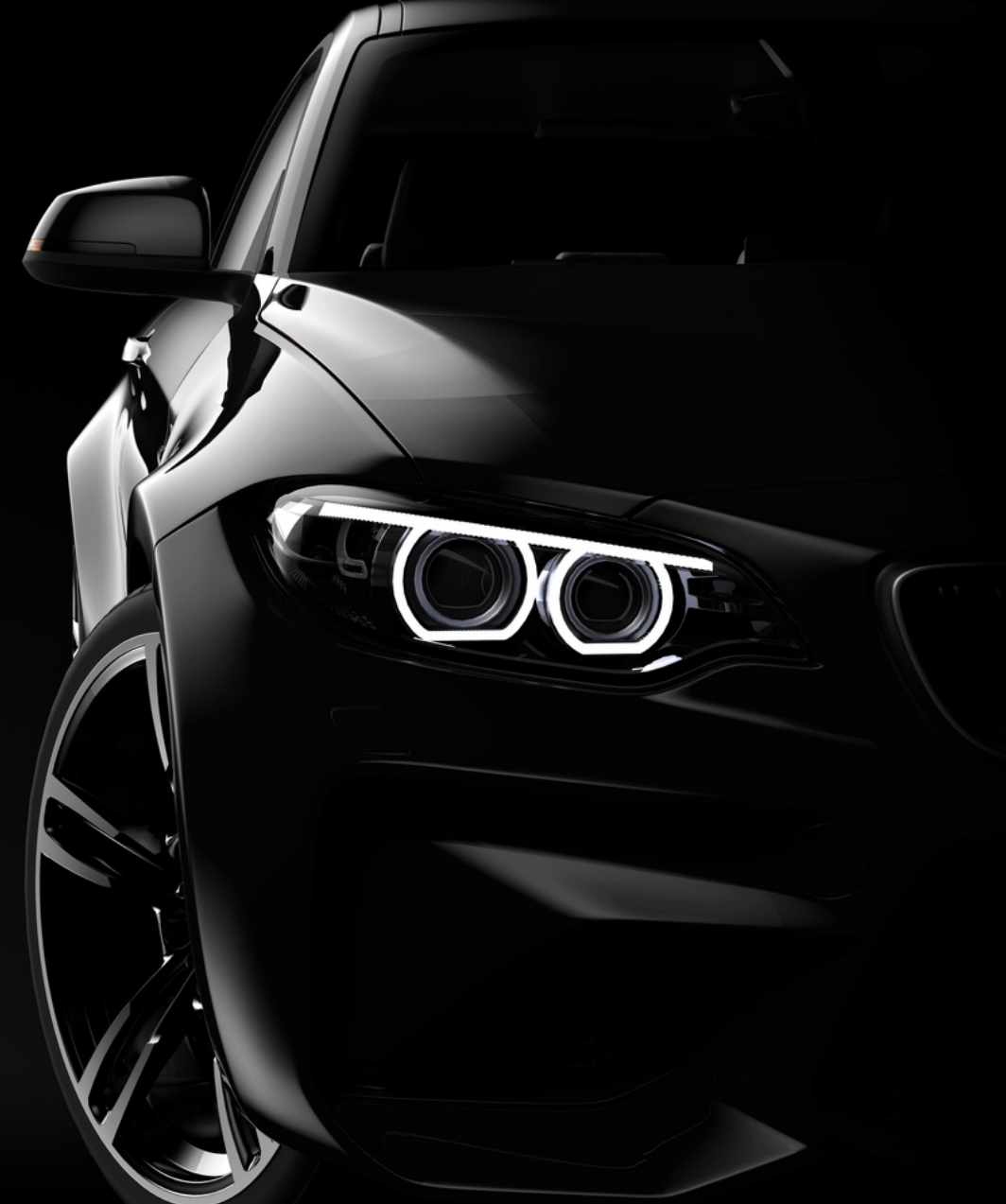

# Online Vendor Setup Instructions

# **ESTIMATING AND ORDERING**

#### PHONE: 877-529-6789

#### EMAIL: SALES@ALLSTARAUTOLIGHTS.COM SEND THE VIN, PART NEEDED, AND SHOP INFORMATION

All Star is available on estimating and ordering platforms! Eliminate the need to call or email by using the following systems:

SCLERA | APU Solutions

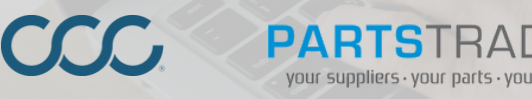

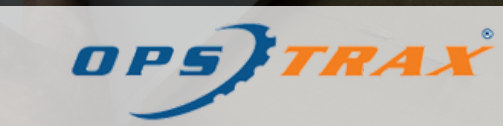

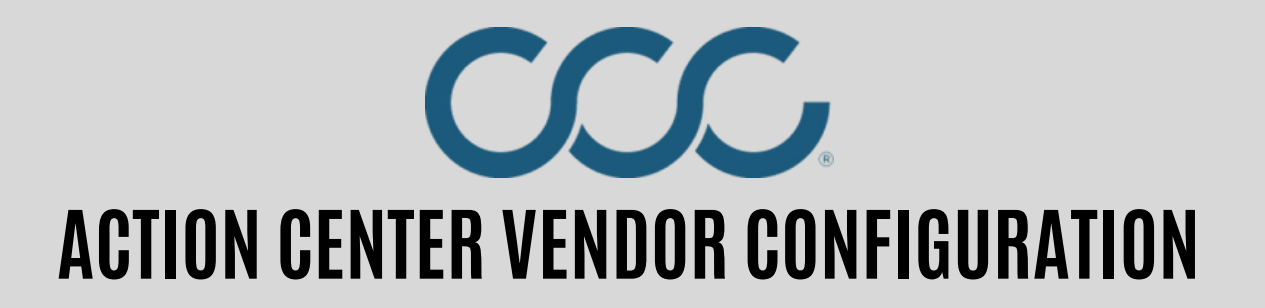

**STEP 1:** In CCC<sup>®</sup> Estimating, click on the **Action Center**.

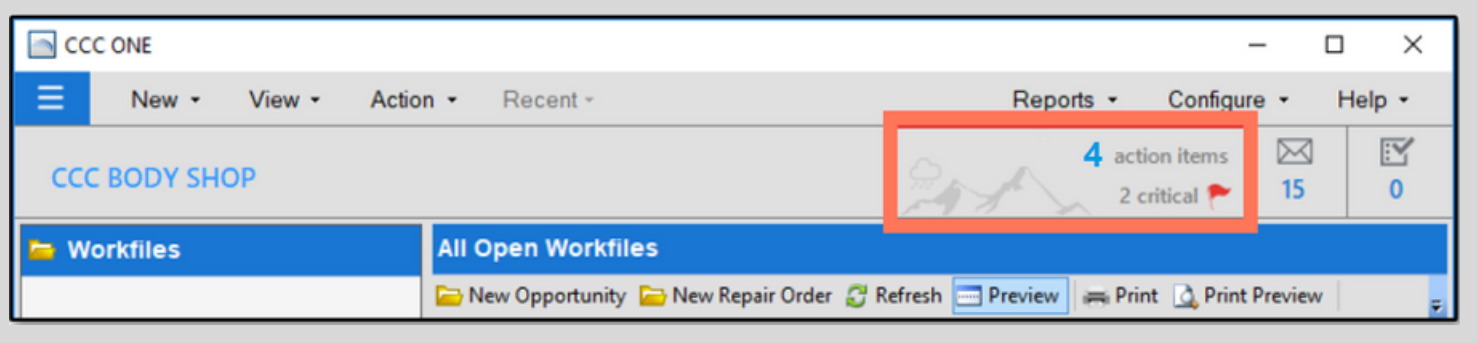

**STEP 2:** The Action Center website (cccone.com/action-center) will open in the default internet browser. From **Network Profile**, select **Vendors** and choose the vendor in **Action Items: Vendors**, click **Activate**.

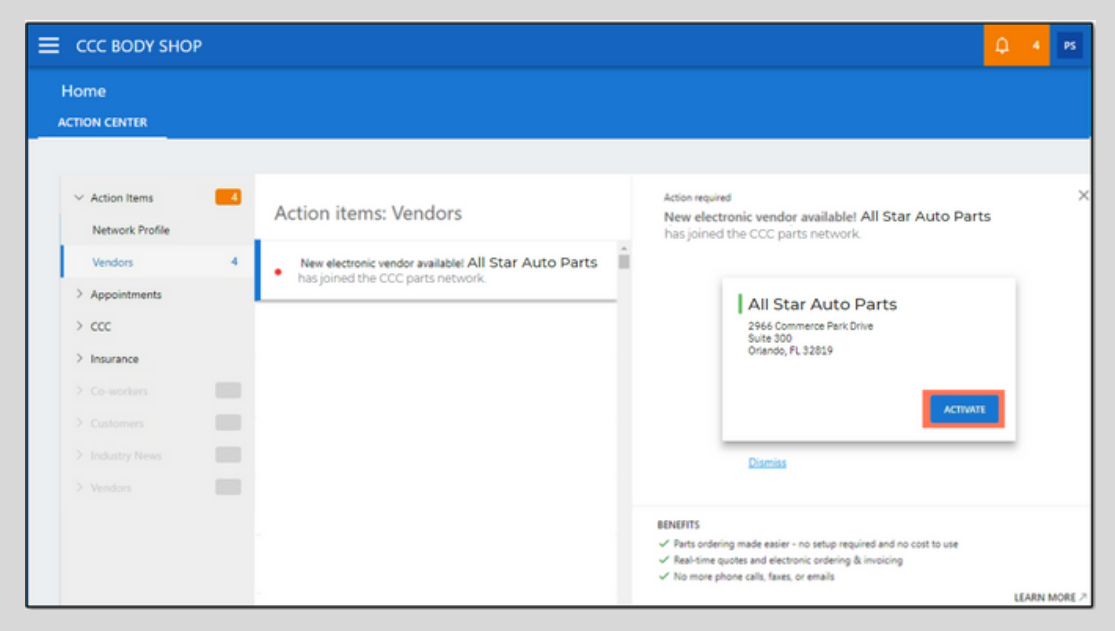

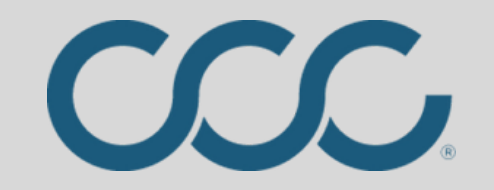

## **ACTION CENTER VENDOR CONFIGURATION** (continued)

**STEP 3: Vendor Activated** confirmation window will briefly appear prior to transitioning to the next Action Item.

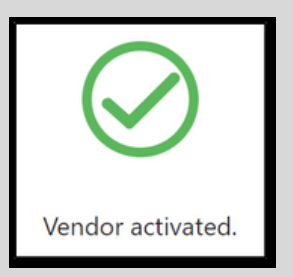

**STEP 4:** CCC<sup>®</sup> Repair Workflow shops will be notified in Action Items for preferred vendor configuration. Click **Set Preferred** to update vendor as preferred.

| Action items: Vendors                                              | Action required X Would you like to make All Star Auto Parts a preferred vendor?                                                                                                    |
|--------------------------------------------------------------------|----------------------------------------------------------------------------------------------------|
| Would you like to make All Star Auto Parts     a preferred vendor? | All Star Auto Parts<br>2966 Commerce Park Drive<br>Suite 300<br>Orlando, FL 32819                                                                                                    |
|                                                                    | SET PREFERRED                                                                                                    |
|                                                                    | BENEFITS <ul> <li>Real-time quotes from the dealer when adding OEM parts to your estimates</li> <li>Quick order support for all OEM parts when using checkout</li> <li>Insure preferred vendor is automatically used for specified makes</li> </ul> |
|                                                                    | LEARN MORE A                                                                                                    |

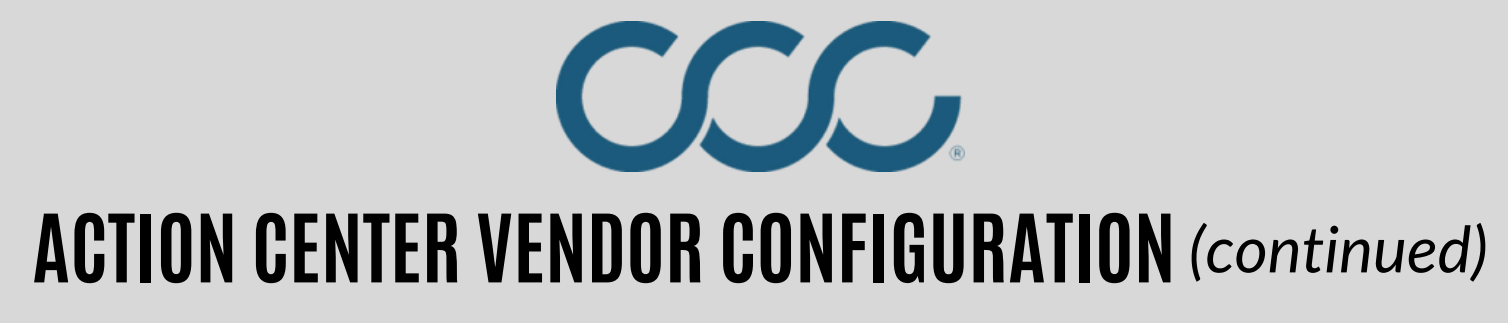

**STEP 5: Preferred Vendor** confirmation window will briefly appear prior to transitioning to the next Action Item.

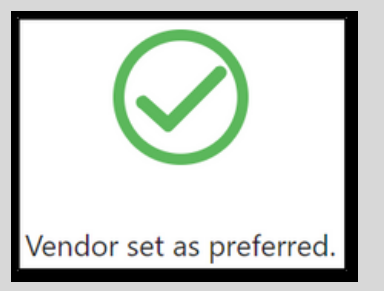

**STEP 6:** To view current Vendors, click menu and select **Settings** then **Vendors**.

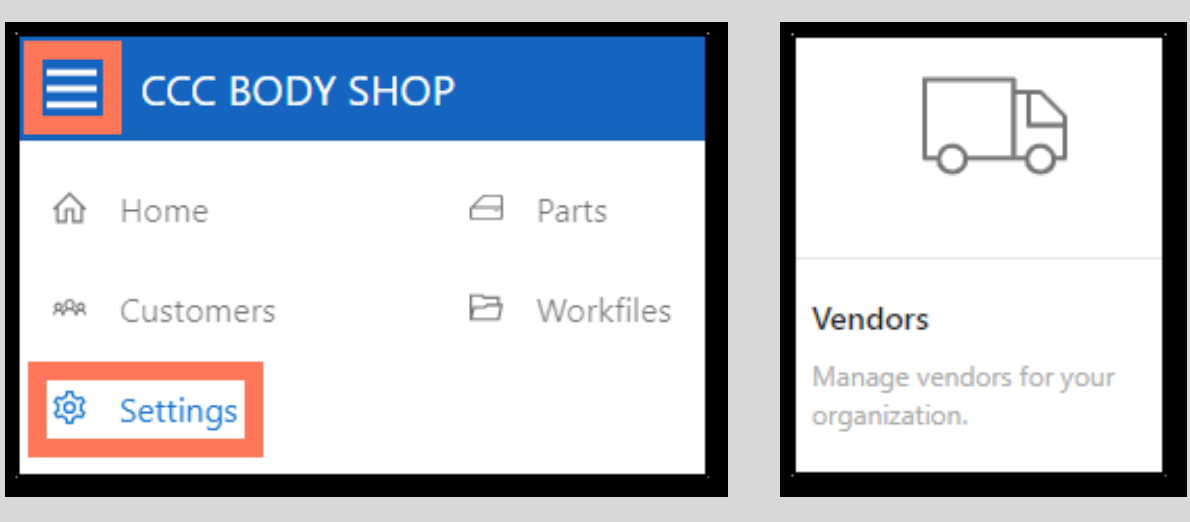

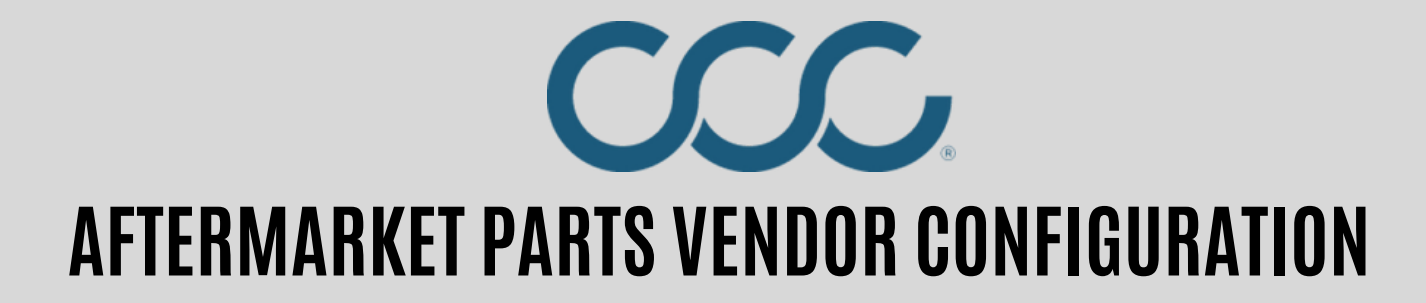

#### **STEP 1:** Open CCC ONE and click **View > Vendors**

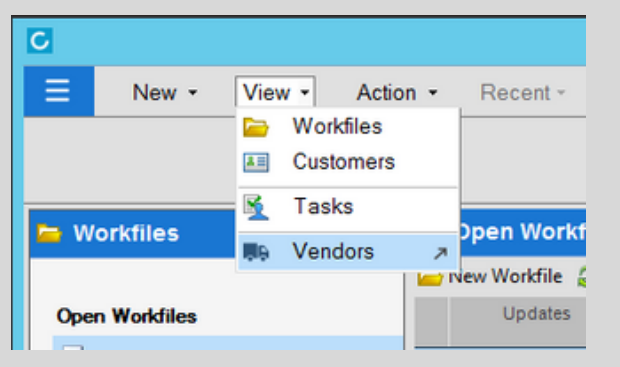

#### STEP 2: Click Add

| ÷ | Settings > Vendors<br>Vendors |     |      |     |        |         |                |                          |                      |               |             |
|---|-------------------------------|-----|------|-----|--------|---------|----------------|--------------------------|----------------------|---------------|-------------|
|   | 1                             |     |      | ۹   |        |         |                |                          | Status = Active only | × + Add filte | )           |
|   | + Add                         |     |      |     |        |         |                |                          |                      | ₹↓ Sort by: \ | /endor Name |
|   | ACTIVE VENDOR NAME            | OEM | RECY | A/M | RECOND | OPT OEM | PRIMARY PHONE  | ADDRESS                  | SERVICES             | DISC %        | ISSUES      |
|   | All Star Auto Lights          |     |      | •   | •      | •       | (407) 271-8949 |                          | Parts and Sublet     | 35.0          |             |
|   | All Star Auto Lights F        | L • | •    |     |        |         | (407) 271-8949 | 300 W Grant St, Orlando, | Parts and Sublet     | 35.0          |             |

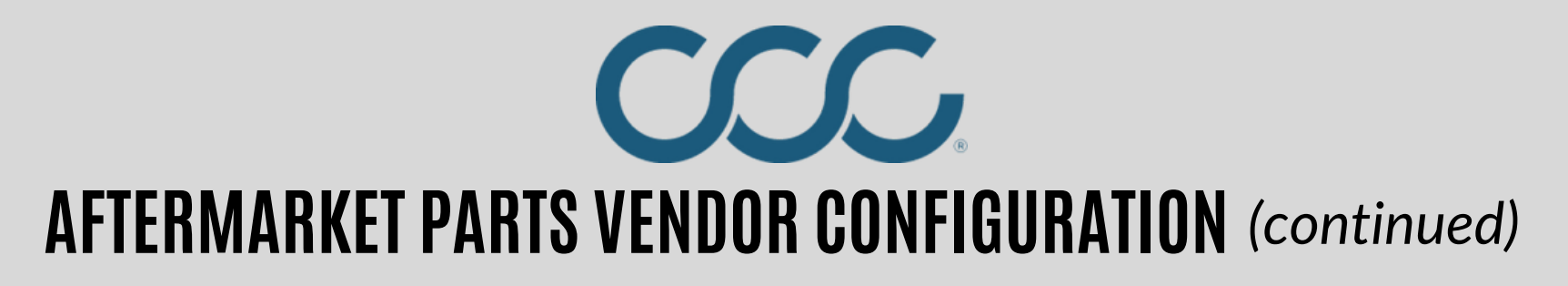

**STEP 3:** Click **Add filter** and select Part Type - **Aftermarket.** Type *All Star Auto Parts* in the search box. Select the entry with the Green bar to the left of the name and click **OK**.

| Settings ><br>Vendo | • Vendors<br><b>rs</b> |                           |                                |     |      |              |                   |                    |        |
|---------------------|------------------------|---------------------------|--------------------------------|-----|------|--------------|-------------------|--------------------|--------|
|                     |                        | Add Vendor                |                                |     |      |              |                   |                    | ~      |
|                     | vendor                 | all star auto lights 3    |                                |     | ×    |              | Status = Inactive | × + Add filter     | 1      |
|                     |                        |                           |                                |     |      | Part Type    | 2                 | Aftermarket        |        |
|                     |                        | VENDOR NAME               | CITY                           | OEM | RECY | A Electronic |                   | OEM                |        |
| T Add               |                        | All Star Auto Lights 4    | select entry<br>with green bar | 4   |      |              |                   | Optional OFM       |        |
| ACTIVE              | VENDOR NAI             | V                         | 5.00                           |     |      |              |                   | optional option    |        |
|                     | All Star Aut           | All Star Auto Lights - CA | RIVERSIDE                      |     |      |              |                   | Reconditioned      |        |
| •                   | All Star Aut           | All Star Auto Lights - MI | ROMULUS                        |     |      |              |                   | Recycled           |        |
|                     |                        | All Star Auto Lights - NC | KANNAPOLIS                     |     |      |              |                   |                    |        |
| •                   | Brock Supp             | All Star Auto Lights - PA | HAPPISBURG                     |     |      |              |                   |                    |        |
|                     | Keystone -             | All Stal Auto Lights - FA | HARRISBORG                     |     |      |              |                   |                    |        |
|                     |                        | All Star Auto Lights -TX  | SAN ANTO                       |     |      |              |                   |                    | ~      |
| •                   | Keystone -             | <                         |                                |     |      |              |                   | 5 suggested values | >      |
|                     | Keystone -             | NEW VENDOR                |                                |     |      | _            |                   | - OK               | CANCEL |
|                     |                        |                           |                                |     |      |              |                   | 5                  |        |

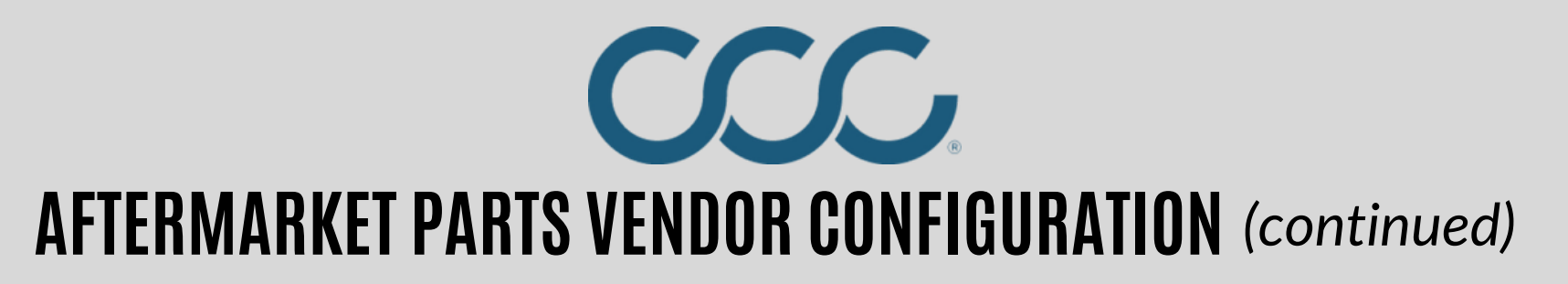

**STEP 4:** The Vendor entry's Edit page will open. Scroll down to the '**ORDERS**' section. Set **Discount** % to 35.0. Set **Expected delivery** days.

| https://www.cccone.com/settings/vendors/29     | 968021 🔎 👻 🔒 🖒 🧭 Edit Vendor   CCC ONE | ×                   |   |  |
|------------------------------------------------|----------------------------------------|---------------------|---|--|
|                                                |                                        |                     |   |  |
|                                                |                                        |                     |   |  |
| <b>۲</b> ۶                                     |                                        |                     |   |  |
| V                                              |                                        |                     |   |  |
| ORDERS                                         |                                        |                     |   |  |
|                                                |                                        |                     |   |  |
|                                                |                                        | Defecto encodo enco |   |  |
| 2 25 0                                         | 3                                      | - On Account        | - |  |
| 35.0                                           | 1 day                                  | - On Account        |   |  |
|                                                |                                        |                     |   |  |
|                                                |                                        |                     |   |  |
|                                                |                                        |                     |   |  |
| Purchase order footer                          |                                        |                     |   |  |
|                                                |                                        |                     |   |  |
|                                                |                                        |                     |   |  |
|                                                |                                        |                     |   |  |
|                                                |                                        |                     |   |  |
|                                                | Terms *                                | Rebate % *          |   |  |
| Account Number                                 | 0                                      | 0                   |   |  |
|                                                |                                        |                     |   |  |
|                                                |                                        |                     |   |  |
|                                                |                                        |                     |   |  |
|                                                |                                        |                     |   |  |
| Restock % *                                    | Restock flat fee \$ *                  |                     |   |  |
| 0                                              |                                        |                     |   |  |
|                                                | 0.00                                   |                     |   |  |
|                                                | 0.00                                   |                     |   |  |
|                                                | 0.00                                   |                     |   |  |
|                                                | 0.00                                   |                     |   |  |
| NOTIFICATIONS                                  | 0.00                                   |                     |   |  |
| NOTIFICATIONS                                  |                                        |                     |   |  |
| NOTIFICATIONS                                  |                                        |                     |   |  |
| NOTIFICATIONS Order notifications: Disabled    |                                        |                     |   |  |
| NOTIFICATIONS<br>Order notifications: Disabled | <u>0.00</u>                            |                     |   |  |

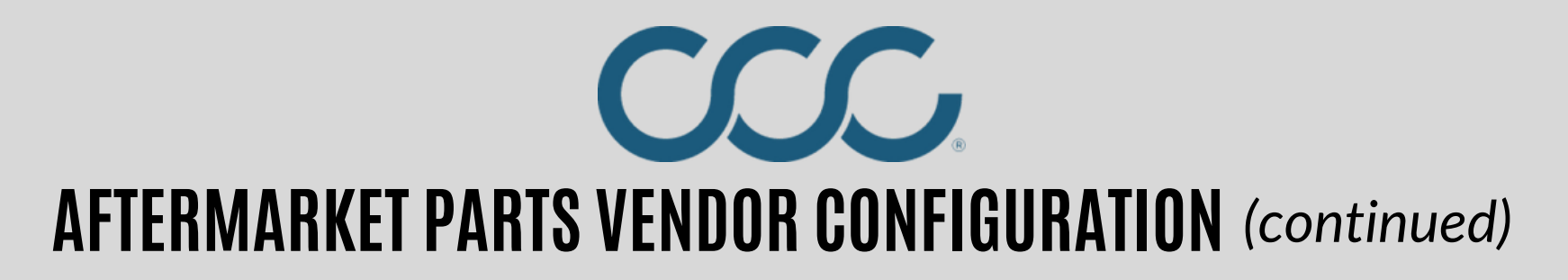

**STEP 5:** CCC ONE Repair Workflow shops should also have an option to set this entry as **Preferred**. Click the **Locations** tab, select all, and click **Preferred**. Click **Save**.

| Settings > Vendor | rs > Edit Vendor<br>• Lights       |           |                                        |
|-------------------|------------------------------------|-----------|----------------------------------------|
| VENDOR LOCA       | ATIONS                             | ļ         | Total active locations: 23             |
| + Add 📋           | Remove * Preferred O Not Preferred |           | Sort by: Location Name 🛛 🖓 Filter: All |
| 2 D LOCATION      | ID LOCATION NAME                   | STATE PRI | FERRED DATE ADDED                      |
|                   |                                    | CA        | 8/14/2019 7:37 AM                      |
|                   |                                    | CA 🔶 Pre  | ferred 11/30/2015 1:37 PM              |
|                   |                                    | CA 🌟 Pre  | ferred 11/30/2015 1:37 PM              |
|                   |                                    | CA 🔶 Pre  | ferred 11/30/2015 1:37 PM              |
| _                 |                                    | c)        | 4 44/00/2015 4:22 DM                   |

*NOTE*: This Aftermarket / Reconditioned parts vendor entry can be used for any zip code, regardless of its name or address details.

For Recycled parts, MSOs may need to repeat the steps on the next page for its other locations and select a different Recycled parts warehouse location that is closer to their location.

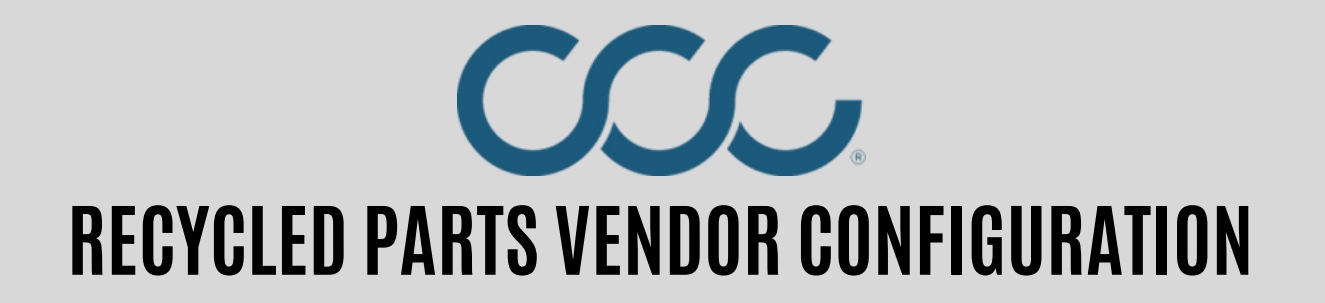

#### **STEP 1:** Click Add

| ~ | Settings > Vendors<br>Vendors |            |      |     |        |         |                |                          |                      |            |                |
|---|-------------------------------|------------|------|-----|--------|---------|----------------|--------------------------|----------------------|------------|----------------|
|   |                               |            |      | ۹   |        |         |                |                          | Status = Active only | × + Add fi | lter           |
| ( | + Add                         |            |      |     |        |         |                |                          |                      | ₹↓ Sort b  | v: Vendor Name |
|   | ACTIVE VENDOR NAME            | OEM        | RECY | A/M | RECOND | OPT OEM | PRIMARY PHONE  | ADDRESS                  | SERVICES             | DISC %     | ISSUES         |
|   | All Star Auto L               | ights o    |      | ٠   | •      | •       | (407) 271-8949 |                          | Parts and Sublet     | 35.0       |                |
|   | All Star Auto L               | ights FL 0 | •    | 0   |        |         | (407) 271-8949 | 300 W Grant St. Orlando, | Parts and Sublet     | 35.0       |                |

**STEP 2:** Click **Add filter** and select *Part Type* - **Recycled**. Type *All Star Auto Parts* in the search box. Select the entry with the Green bar to the left of the name and click **OK**.

| all star auto lights 3   | J           |     | ×    |                | Status | = Inactive | × + Add filter     |   |
|--------------------------|-------------|-----|------|----------------|--------|------------|--------------------|---|
| ENDOR NAME               | CITY        | OEM | RECY | Part Ty<br>A/I | /pe    |            | Aftermarket<br>OEM |   |
| LL STAR AUTO LIGHTS PA   | HARRISBURG  |     | •    |                |        |            | Optional OFM       |   |
| Il Star Auto Lights PA   | Harrisburg  |     | •    |                |        |            | Acconditioned      | _ |
| LL STAR AUTO LIGHTS TEX  | SAN ANTO    | 0   | •    |                |        | Ľ          | Recycled 2         | _ |
| LL STAR AUTO LIGHTS TN   | COLUMBIA    | 0   | •    |                |        |            |                    |   |
| I Star Auto Lights T N 4 | Columbia    |     | •    |                |        |            |                    |   |
| II Star Auto Lights TX   | San Antonio | 0   | ٠    |                |        |            |                    |   |
| sults                    |             |     |      |                |        | _          | D suggested values | _ |

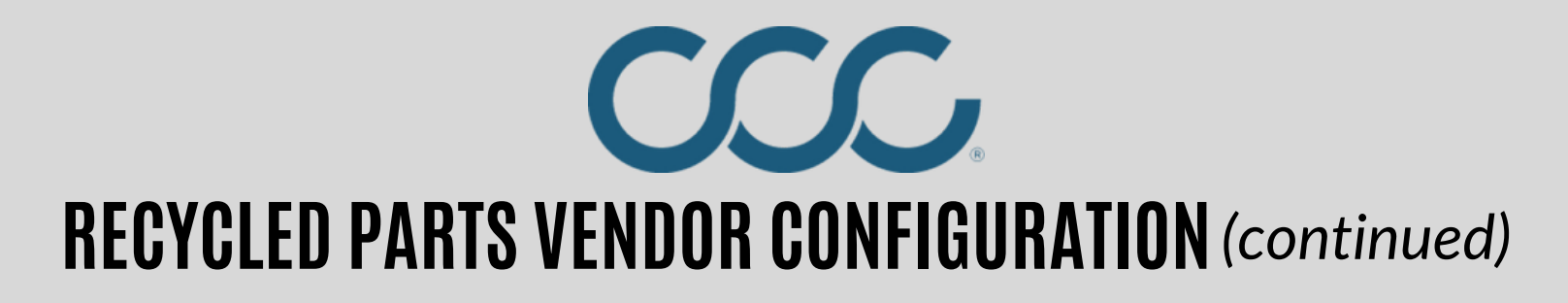

**STEP 3:** The Vendor entry's Edit page will open. Scroll down to the '*ORDERS*' section. Set **Discount** % to 35.0. Set **Expected delivery** days. Click **Save**.

|                                      |                                            |                                     | _ <b>_</b> × |
|--------------------------------------|--------------------------------------------|-------------------------------------|--------------|
| https://www.cccone.com/settings/vend | ors/2968021 🔎 👻 🗎 🖉 🏉 Edit Vendor   CCC ON | EX                                  | fi 🛪 🎗       |
|                                      |                                            |                                     |              |
| $\mathbf{v}$                         |                                            |                                     |              |
| ORDERS                               |                                            |                                     |              |
|                                      |                                            |                                     |              |
| 2 Discount % *<br>35.0               | 3 Expected delivery                        | Default payment type     On Account | لے           |
|                                      | Tuay                                       | on Account                          | 1            |
|                                      |                                            |                                     |              |
| Purchase order footer                |                                            |                                     |              |
|                                      |                                            |                                     | V            |
|                                      |                                            |                                     |              |
|                                      |                                            |                                     |              |
| Account Number                       | Terms "<br>O                               | Rebate % *                          |              |
|                                      |                                            |                                     |              |
|                                      |                                            |                                     |              |
| Restock % *                          | Restock flat fee \$ "                      |                                     |              |
| 0                                    | 0.00                                       |                                     |              |
|                                      |                                            |                                     |              |
|                                      |                                            |                                     |              |
| NOTIFICATIONS                        |                                            |                                     |              |
|                                      |                                            |                                     |              |
| Order notifications: Disabled        |                                            |                                     |              |
|                                      |                                            | <u> </u>                            |              |
|                                      |                                            | 4                                   | SAVE CANCEL  |

*Note*: This Salvage yard / Recycled parts vendor entry is specific for its delivery zip codes.

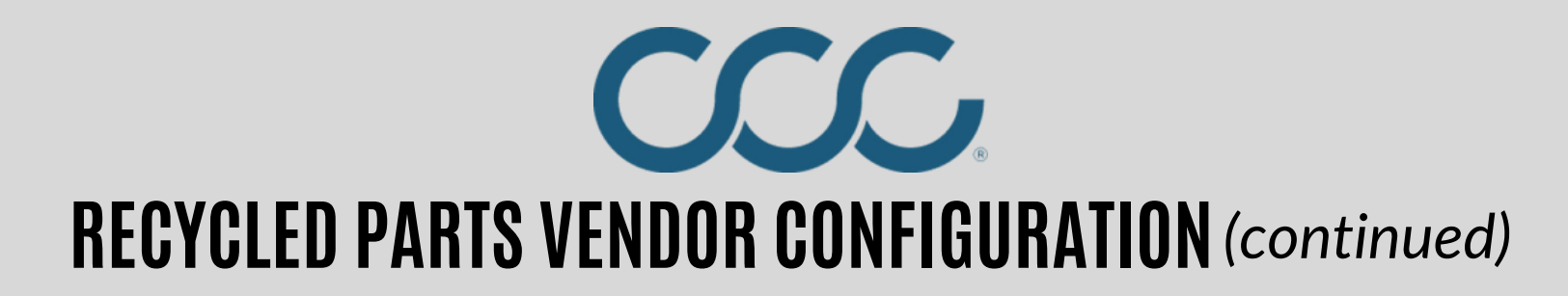

**STEP 4:** *CCC ONE Repair Workflow* shops should also have an option to set this entry as **Preferred**. Click the **Locations** tab, select all, click **Preferred**, and **Save**. IMPORTANT: Close and re-open CCC ONE before electronic ordering will work.

| Settings > Vendors > Edit | Vendor<br>S                   |           |                                        |
|---------------------------|-------------------------------|-----------|----------------------------------------|
| 1<br>VENDOR LOCATIONS     | 3                             | Ţ         | Total active locations: 23             |
| + Add 🗍 Remove            | e 🔺 Preferred 🛇 Not Preferred |           | Sort by: Location Name 🛛 🖓 Filter: All |
| 2 D LOCATION ID           | LOCATION NAME                 | STATE PRI | FERRED DATE ADDED                      |
|                           | UCINERIT PD-A                 | CA        | 8/14/2019 7:37 AM                      |
|                           |                               | CA 🛨 Pre  | ferred 11/30/2015 1:37 PM              |
|                           |                               | CA 🛨 Pre  | ferred 11/30/2015 1:37 PM              |
|                           |                               | CA 🛨 Pre  | ferred 11/30/2015 1:37 PM              |
|                           |                               | ca 🔺 0    | 44/00/0045 4-07 DM                     |

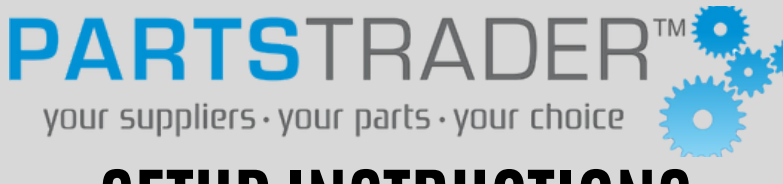

### **SETUP INSTRUCTIONS**

| TEP 1: | PARTSTRADER            | Search            | Q         | Home    | Profile | Activity | Reports |
|--------|------------------------|-------------------|-----------|---------|---------|----------|---------|
|        | My Company             | My Profile        | My Alerts |         |         |          |         |
|        | 'ou are here: • Home • | Profile + My Comp | any       | 0003635 |         | 00335570 |         |
|        | My Company             | v                 |           |         |         |          |         |

Once logged in, click "Profile" at the top of the page.

**STEP 2:** 

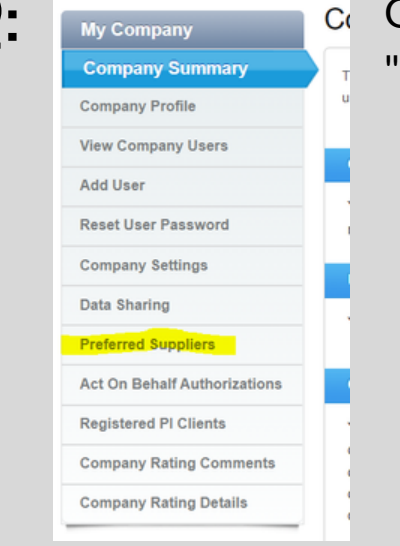

On the left-hand sidebar, click "Preferred Suppliers"

STEP 3:

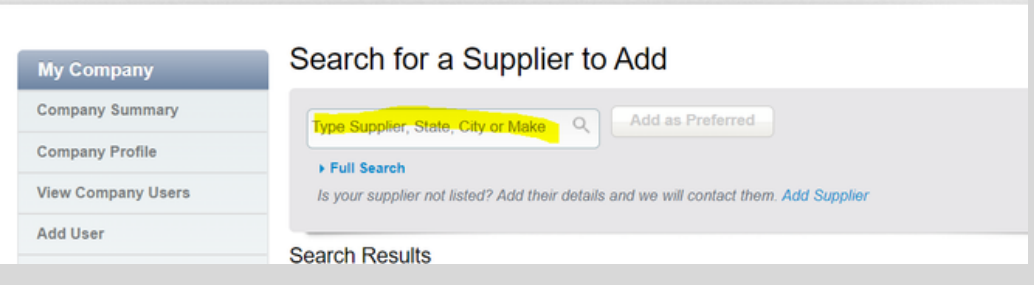

Type "All Star" in the search bar and select to add as a supplier.

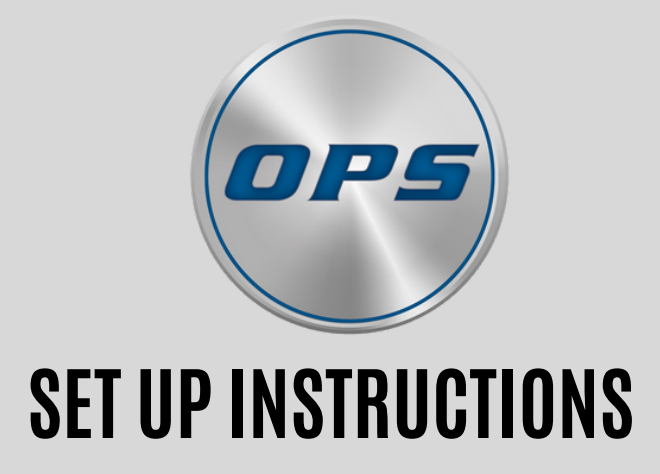

Email Brent McKinney at bmckinney@opstrax.com Copy the shop on the email for communication

# **ONLINE ORDERING SUPPORT**

#### PartsTrader Support

Phone: 855-932-7278 Email: support@partstrader.us.com Contact: Damian Entrician Business Development Executive (312) 618-4895

### <u>OPS Support</u>

Phone: 877-873-8729 Email: Support@opstrax.com Contacts: Mike Doughtie Tech Support 713-875-4827 mdoughtie@opstrax.com

Brent McKinney Customer Setup bmckinney@opstrax.com

#### <u>CCC Support</u>

Phone: 855-874-4404 Email: support@cccis.com Contacts: BJ Riddle Network Parts Manager (Aftermarket) 708-860-8448 rriddle@cccis.com

Jackie Sansolo Regional Business Manager (OEM) jsansolo@cccis.com

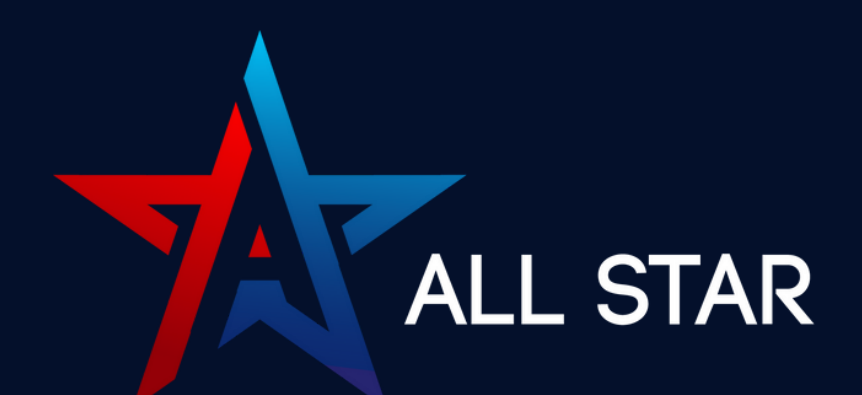

# NEW LOCATIONS MORE SELECTION FASTER SERVICE RECEIVE YOUR ALL STAR AUTO PARTS ASAP!

# **ORDER FROM ALL STAR TODAY!**

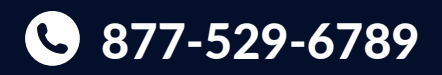

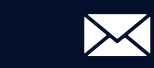

sales@allstarautoparts.com

allstarautoparts.com